## 1 Irfanview starten

Menu "Datei" – "Öffnen

| Bearpeiten Bild Optionen Ansicht Hilfe    | o            |
|-------------------------------------------|--------------|
| Öffner                                    | 0            |
| Erneut öffnen                             | Shift+R      |
| Letzte Dateien öffnen                     |              |
| Öffnen mit externem Editor                |              |
| Öffnen als                                |              |
| Thumbnails                                | т            |
| Slideshow                                 | W            |
| Starte Slideshow mit aktueller Dateiliste | Strg+W       |
| Batch(Stapel)-Konvertierung/Umbenennung   | В            |
| Dateien suchen                            | Strg+F       |
| Umbenennen                                | F2           |
| Verschieben                               | F7           |
| Kopieren                                  | F8           |
| Löschen                                   | Entf         |
| Speichern (Original-Verzeichnis)          | Strg+S       |
| Speichern unter                           | S            |
| Speichern fürs Web (PlugIn)               |              |
| Drucken                                   | Strg+P       |
| TWAIN Quelle wählen                       |              |
| Scannen/Batch-Scannen                     | Strg+Shift+A |
| Copy Shop                                 |              |
| Beenden                                   | Esc          |
|                                           |              |

- 3 Im neuen Fenster erscheinen die das Dateienverzeichnis auch mit den Ordnern die die Bilder enthalten. Doppelklick auf den Bilderordner. (Abb. 2"
- 4 Doppelklick auf ein Foto

2

| IrfanView                      |                   |                |              |           |          |   |           |
|--------------------------------|-------------------|----------------|--------------|-----------|----------|---|-----------|
| Datei Bearbeit                 | en Bild Optio     | nen Ansicht    | : Hilfe      |           |          |   |           |
| 鞐 Öffnen                       | Bak               | XQ             | 291          | ORRI      |          |   | ×         |
| Suchen in:                     | )) Fotos(Kopien)  |                | - 3 🕫        | ₽         |          |   |           |
|                                |                   |                |              | 11131     |          |   |           |
| IMG_70:<br>Datei <u>n</u> ame: | 17 IMG_           | 7035           | IMG_7036     | IMG_7081  | IMG_7085 | _ | Offnen    |
| Dateityp:                      | Häufige Graphik I | Dateien        |              |           |          | • | Abbrechen |
| Letzte Ordner:                 | Eigene Bilder - < | C:\Users\Senio | r\Pictures\> |           |          | • |           |
| Vo                             | rschau            | Vorschau       | u anzeigen   | <b>\$</b> |          |   |           |

- 5 Das Foto erscheint in der Arbeitsfläche von Irfanview.
- Über das Menu Bild erhält man Informationen zum Foto, das bearbeitet werden soll.
   Hier kann man z.B. die Auflösung ändern. Wwenn man das Foto ausdrucken will, sollte
   Man 300 dpi einstellen.

| lateiname:              | IMG_0     | 394.   | РG      |         |          |            |   |
|-------------------------|-----------|--------|---------|---------|----------|------------|---|
| erzeichnis:             | C:\Use    | rs\6   | enior\[ | )esktop | \13\     |            |   |
| 'oller Pfad:            | C:\Use    | s\S    | enior\[ | )esktop | \13\IM   | IG_0394.JF |   |
| omprimierung:           | JPEG.     | quali  | ty: 71, | subsam  | npling C | N (2x1)    | ] |
| uflösung:               | 180       | x      | 180     | DPI     | A        | Indem      |   |
| riginalgröße:           | 2272 x    | 170    | 4 Pixel | (3.87 ) | MPixels  | ) (4:3)    | ] |
| ktuelle Größe:          | 2272 x    | 170    | 4 Pixel | (3.87 ) | MPixels  | ) (4:3)    |   |
| ruck-Größe (aus DPI):   | 32.1 x 3  | 24.0   | cm; 12  | .62 x 9 | .47 incl | nes        |   |
| riginalfarben:          | 16,7 M    | llione | en (24  | BitsPe  | erPixel) |            |   |
| ktuelle Farben:         | 16,7 M    | llione | en (24  | BitsPe  | rPixel)  |            |   |
| iezählte Farben:        | 233991    | kë –   |         |         | 🗸 Zał    | nlen aktiv |   |
| enötigter Plattenplatz: | 334.07    | KB     | 342.08  | 3 Bytes | s)       |            |   |
| enötig. RAM-Speicher:   | 11.08     | MB (   | 11.614  | .504 By | ytes)    |            |   |
| ktueller VerzIndex:     | 1 / 15    | 1      |         |         |          |            |   |
| atum/Uhrzeit:           | 13.06.2   | 2009   | / 08:4  | 8:20    |          |            |   |
| ieladen in:             | 62 Millis | seku   | nden    |         |          |            |   |

7 Hier ev tl. Änderungen mit OK bestätigen.

8 Im Menu – Bild, das einige der wichtigsten Funktionen enthält, kann man z.B. die Bildgröße Verändern.

| Bearbeiten Bild | Optionen Ansicht Hilfe                 |         |
|-----------------|----------------------------------------|---------|
|                 | Information                            | I       |
|                 | Neues (leeres) Bild erstellen          | Shift+N |
|                 | Panorama-Bild erstellen                |         |
|                 | Links drehen                           | L       |
|                 | Rechts drehen                          | R       |
|                 | Fein-Rotation                          | Strg+U  |
|                 | Vertikal spiegeln                      | v       |
|                 | Horizontal spiegeln                    | н       |
|                 | Größe andern                           | Strg+R  |
| 85              | Arb-Rahmer ninzufügen (Canvas)         | Shift+V |
|                 | Effekt-Rahmen hinzufügen               | Strg+D  |
|                 | Farbtiefe erhöhen                      | 34      |
|                 | Farbtiefe reduzieren                   |         |
|                 | In Graustufen umwandeln                | Strg+G  |
| -               | Farbkanal anzeigen                     |         |
|                 | Negativ erstellen (Farben invertieren) |         |
|                 | Farben ändern                          | Shift+G |
|                 | Histogramm                             | Shift+H |
|                 | Farbe ersetzen                         |         |
|                 | Kachelbild erstellen                   |         |
|                 | Auto-Korrektur                         | Shift+U |
|                 | Schärfen                               | Shift+S |
|                 | Rote Augen - Reduktion (Markierung)    | Shift+Y |
|                 | Effekte                                | •       |
|                 | Adobe 8BF PlugIns                      | +       |
|                 | Farben tauschen                        | •       |
|                 | Palette                                | > 🔤     |

Die wichtigste Funktion ist hier aber "Farbe ändern…". Dahinter stecken nämnlich die Regler für "Helligkeit" und "Kontrast", die man bei der Bildbearbeitung am häufigsten braucht.

| Datei Bearbeiten Bi | ld Optionen Ansicht Hilfe              |         |
|---------------------|----------------------------------------|---------|
| 者 📰 🏭 📕             | Information                            | I       |
|                     | Neues (leeres) Bild erstellen          | Shift+N |
|                     | Panorama-Bild erstellen                |         |
|                     | Links drehen                           | L       |
|                     | Rechts drehen                          | R       |
|                     | Fein-Rotation                          | Strg+U  |
|                     | Vertikal spiegeln                      | V       |
|                     | Horizontal spiegeln                    | н       |
|                     | Größe ändern                           | Strg+R  |
| 97                  | Farb-Rahmen hinzufügen (Canvas)        | Shift+V |
|                     | Effekt-Rahmen hinzufügen               | Strg+D  |
|                     | Farbtiefe erhöhen                      |         |
|                     | Farbtiefe reduzieren                   |         |
|                     | In Graustufen umwandeln                | Strg+G  |
|                     | Farbkanal anzeigen                     |         |
|                     | Negativ erstellen (Farben invertieren) |         |
|                     | Farben ändern                          | Shift+G |
|                     | Histogramma.                           | Shift+H |
|                     | Farbe ersetzen                         |         |
|                     | Kachelbild erstellen                   |         |
|                     | Auto-Korrektur                         | Shift+U |
|                     | Schärfen                               | Shift+S |
|                     | Rote Augen - Reduktion (Markierung)    | Shift+Y |
|                     | Effekte                                | 1       |
|                     | Adobe 8BF PlugIns                      |         |
|                     | Farben tauschen                        | 1       |
| <u> </u>            | Palette                                |         |

## 10 Das sieht dann so aus...

| Earben änder                                                                                                    | (D)                                                                                                    | Lan e                                                                                                    | -                                                                    |                                   |
|----------------------------------------------------------------------------------------------------|----------------------------------------------------------------------------------------------------|----------------------------------------------------------------------------------------------------|----------------------------------------------------------------------|-----------------------------------|
| e raiben ander                                                                                                    | Originalbild                                                                                                    |                                                                                                    | Neues Bild                                                           |                                   |
| 1. Ale                                                                                                    | A.                                                                                                    |                                                                                                    |                                                                      |                                   |
| And the second second se | All and a second                                                                                                    | A REAL PROPERTY OF A REAL PROPERTY OF A REAL PROPER |                                                                      | A DOLLAR STREET, SALARS           |
| Helligkeit:                                                                                                    | <u>^</u>                                                                                                    | in the second                                                                                                    | Kontrast:                                                            | 17410                             |
| Helligkeit:                                                                                                    | 0<br>0                                                                                                    | 0                                                                                                    | Kontrast:                                                            | 0                                 |
| Helligkeit:<br>Farb-Balancien                                                                                                    | ng:                                                                                                    | 0                                                                                                    | Kontrast:                                                            | 0                                 |
| Helligkeit:<br>Farb-Balancieru<br>R:                                                                                                    | -0                                                                                                    | 0                                                                                                    | Kontrast:<br>Gamma-Korrektur:                                        | 0                                 |
| Helligkeit:<br>Farb-Balancien,<br>R:<br>G:                                                                                                    | 0<br>                                                                                                    |                                                                                                    | Kontrast:<br>Gamma-Korrektur:<br>Farbsättigung:                      | 0                                 |
| Helligkeit:<br>Farb-Balancien,<br>R:<br>G:<br>B:                                                                                                    | -0                                                                                                    |                                                                                                    | Kontrast:                                                            | 0 1.00                            |
| Helligkeit:<br>Farb-Balancieru<br>R:<br>G:<br>B:<br>Profile:                                                                                                    | -0                                                                                                    |                                                                                                    | Kontrast:<br>G<br>Gamma-Korrektur:<br>G<br>Farbsättigung:<br>G       | 0 1.00 0                          |
| Helligkeit:<br>Farb-Balancieru<br>R:                                                                                                    | -0                                                                                                    |                                                                                                    | Kontrast:                                                            | 0<br>1.00<br>0<br>Standardwette   |
| Helligkeit:<br>Farb-Balancien,<br>R:<br>G:<br>B:<br>Profile:<br>Laden                                                                                                    | Ing:<br>Ing:<br>Ing: | 0<br>0<br>0<br>0<br>0<br>0                                                                                                    | Kontrast:<br>Gamma-Korrektur:<br>Farbsättigung:<br>Auf Bild anwenden | 0<br>1.00<br>Standardwerte<br>nem |

11 Wenn das Bild nach den eigenen Bedürfnissen verändert ist, sollte man noch prüfen, ob man z.B. die Ränder noch beschneiden sollte. Dazu setzt man den Cursor an einer geeigneten Stelle ins Bild und zieht bei gedrückter linker Maustaste einen Rahmen in der gewünschte Größe. Dieser Rahmen ist danch noch veränderbar. Wenn der gewünschte Rahmen erstellt ist, speichert man den Ausschnitt mit Menu – Bearbeiten – Kopieren.

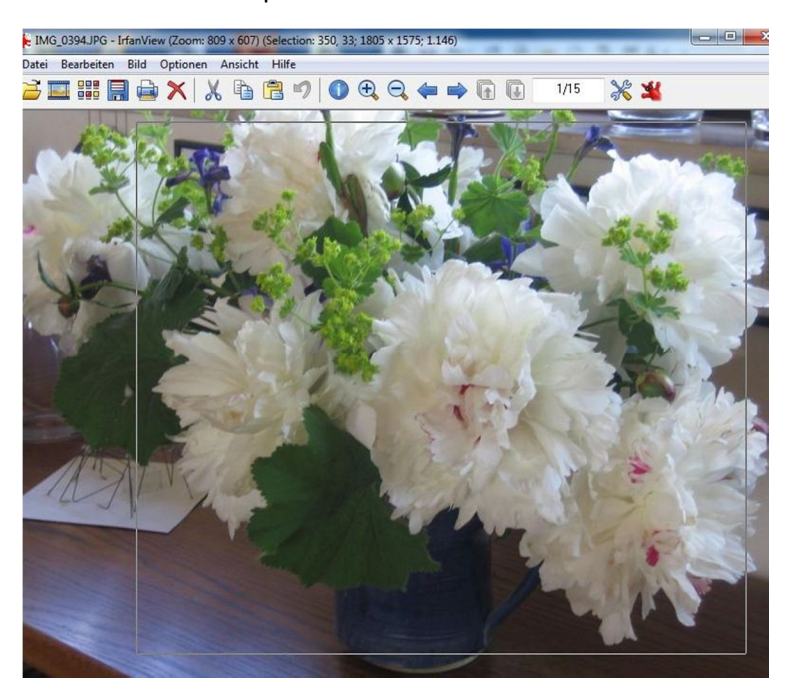

12 Jetzt muss man über das Menu – Bild ein "Neues (leeres) Bild erstellen…".

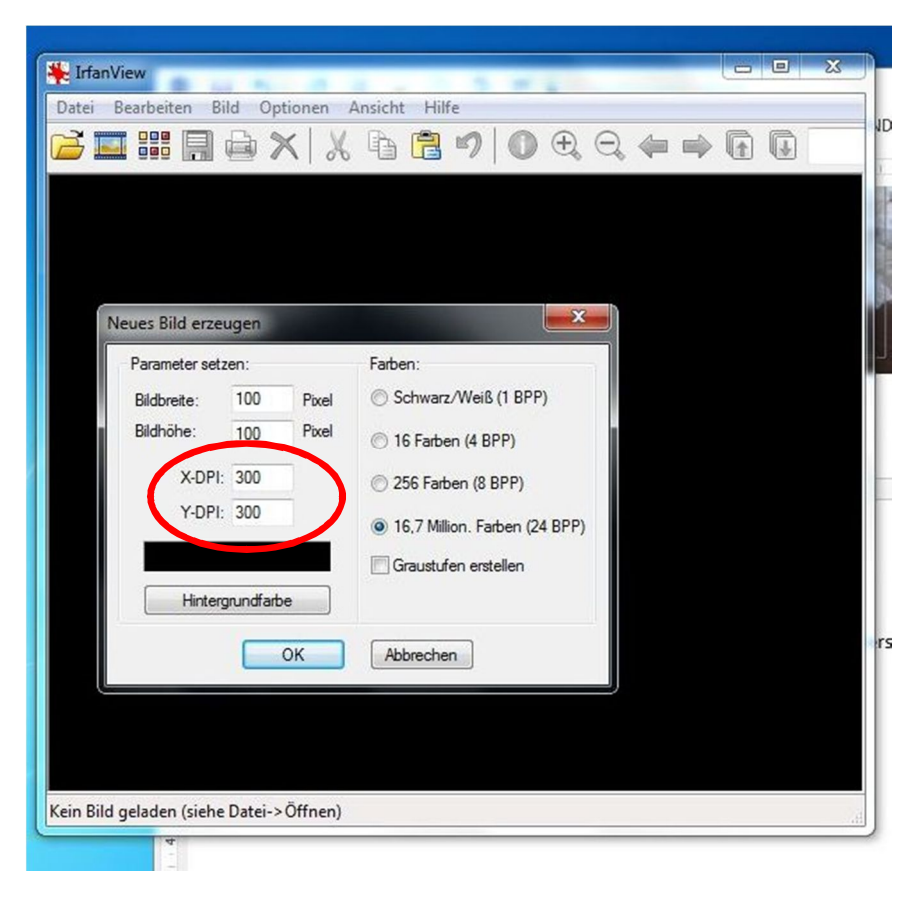

Hier ist daruaf zu achten, dass man die richtige Auflösung einstellt. Soll das Bild Ausgedruckt werden, sollten 300 DPI eingestellt werden (siehe rote Markierung). Für E-Mail oder Internet reichen 72 DPI. Dann mit OK bestätigen.

13 In das neue leere Bild wird über Menu – Bearbeiten das ausgeschnittene Bild eingefügt. ("Einfügen")

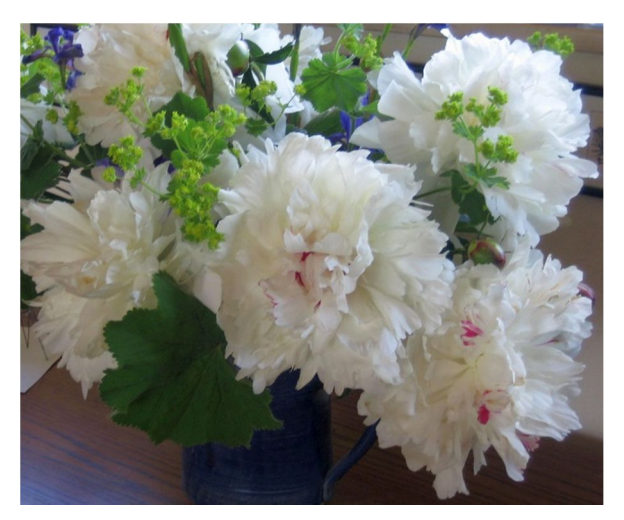

Jetzt muss das Bild an den richtigen Speicherort abgespeichert werden.
 Menu – Datei – Speichern unter... Dem Bild muss ein präziser Dateiname verpasst

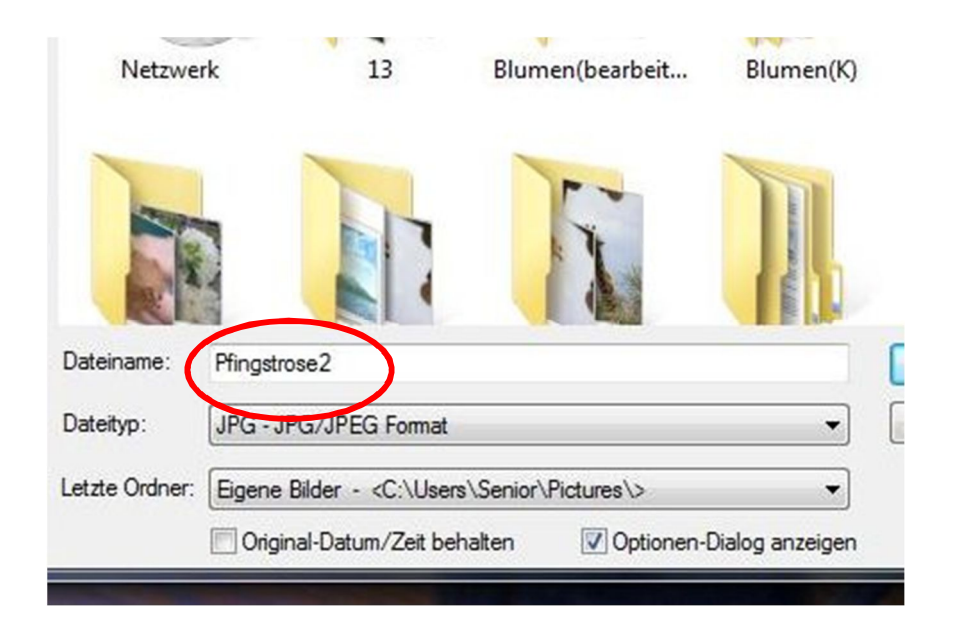

Und der Speicherort festgelegt werden.

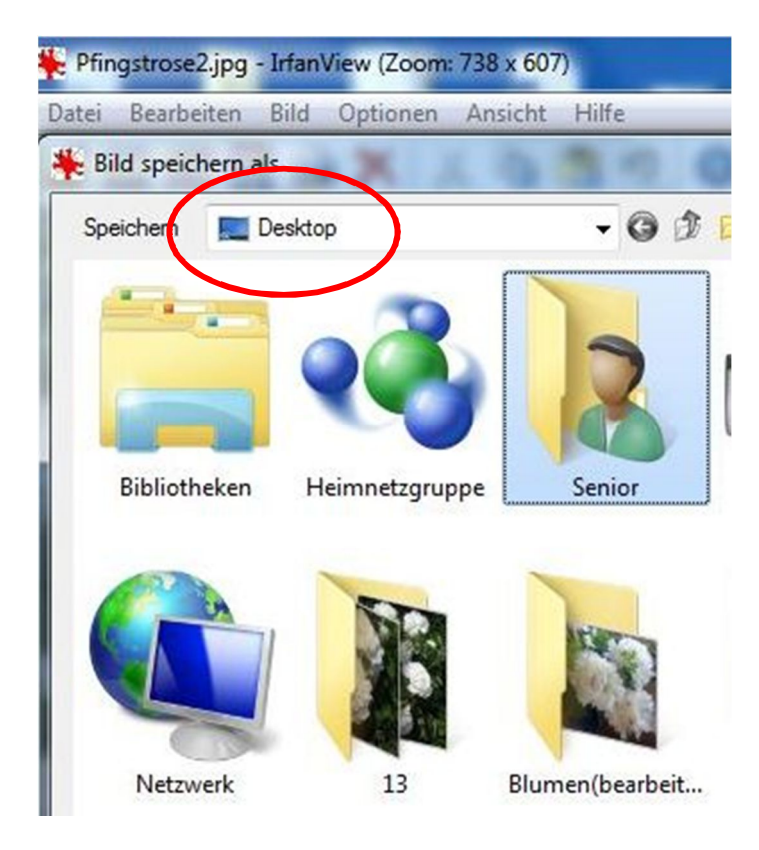

Hier (rote Markierung) sollte der Ordner gewählt werden, in den das Bild abgespeicherwerden soll. Fertig!